SIZING PROJECTED DIGITAL IMAGES FOR COMPETITIONS AND COMPLETION OF FILE PROPERTIES FOR INTERNAL COMPETITION ENTRIES

Updated August 2023

#### **1600 PIXELS WIDE - MAXIMUM**

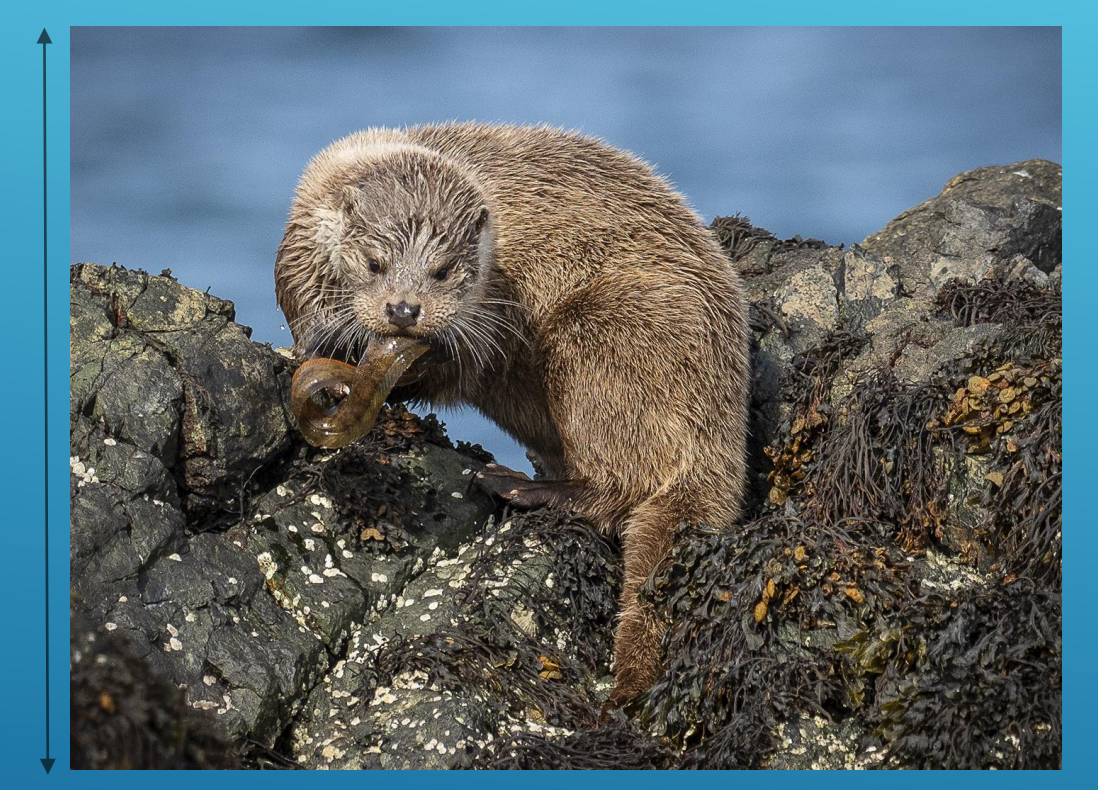

## MAXIMUM DIMENSIONS – LANDSCAPE FORMAT

These are the maximum dimensions. If the image size is below these dimensions a canvas can be added to bring the image to the maximum dimensions. The use of a canvas is optional.

Colour space sRGB

Max File Size 3MB.

**1600 PIXELS WIDE** 

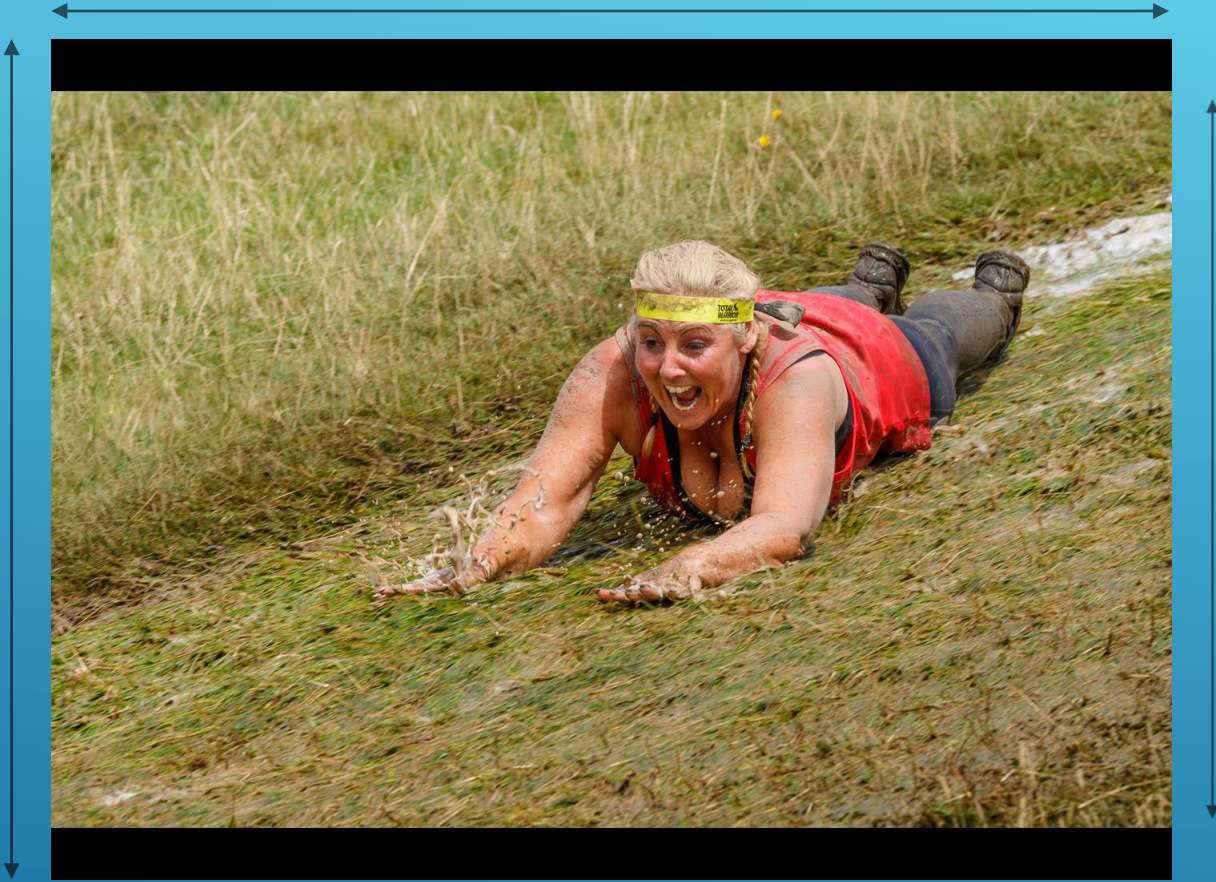

**1600 PIXELS WIDE** 

## CANVAS ADDED TO LANDSCAPE FORMAT

A black canvas added to bring the image to the maximum dimensions.

Colour space sRGB

Max File Size 3MB.

Μ

A G

Ε

9

2

0

Х

Ε

S

н

G H

#### 1 2 0 0 Ρ Х Е L S Н G Н Μ Α X

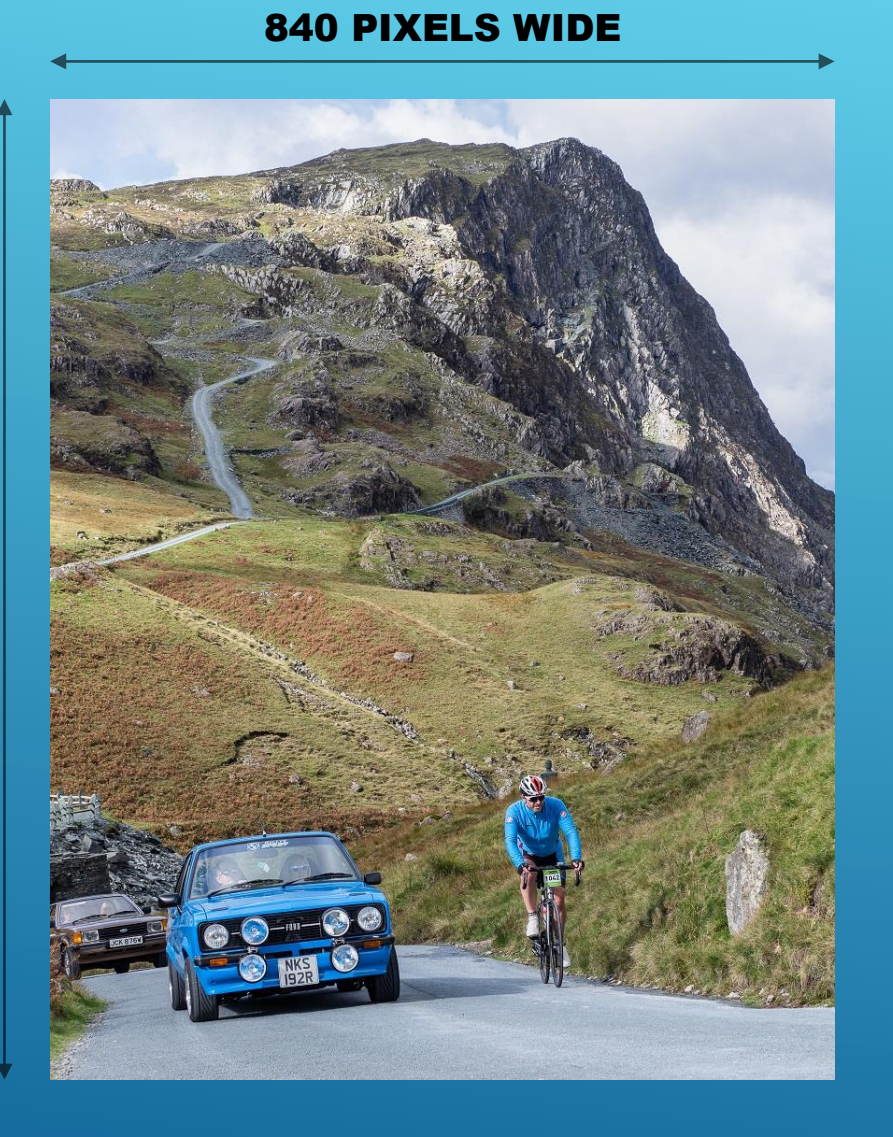

## MAXIMUM DIMENSIONS – PORTRAIT FORMAT

These are the maximum dimensions. If the image size is below these dimensions a canvas can be added to bring the image to the maximum dimensions. The use of a canvas is optional.

Colour space sRGB

Max File Size 3MB.

#### **CANVAS 1600 PIXELS WIDE**

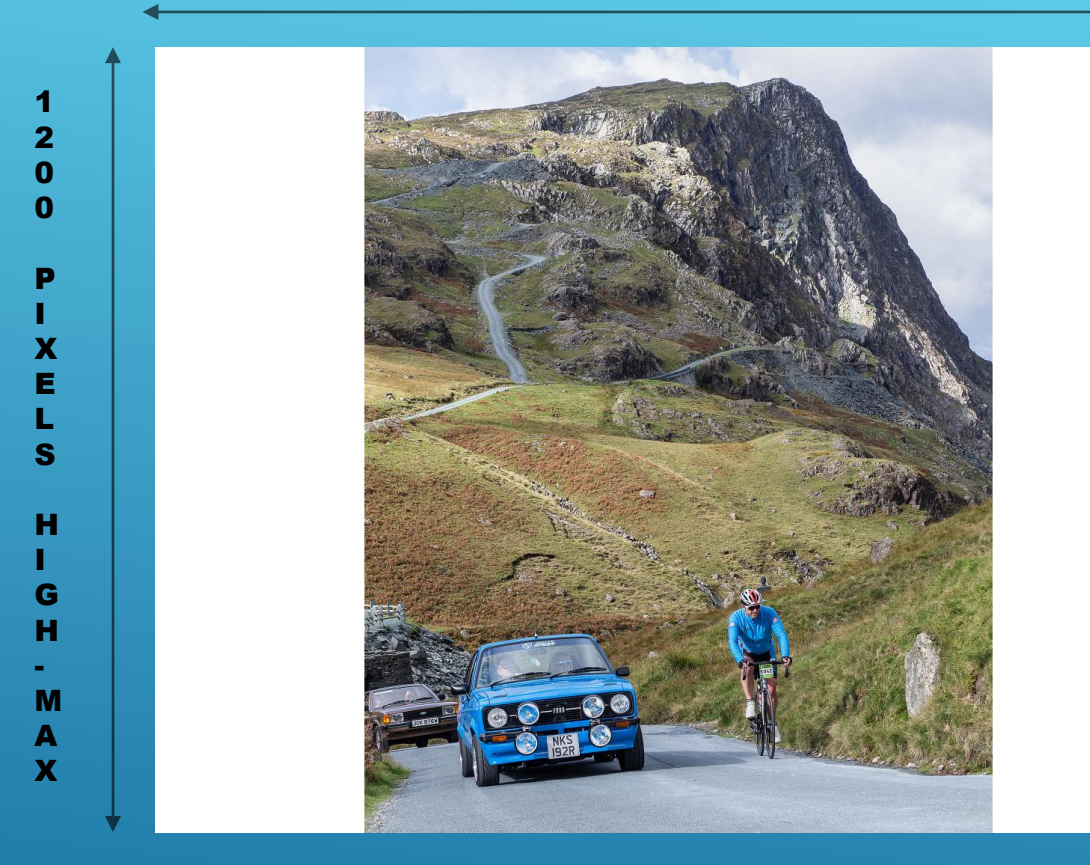

## CANVAS ADDED TO PORTRAIT FORMAT

A canvas added to bring the image to the maximum dimensions.

Colour space sRGB

Max File Size 3MB.

**IMAGE 840 PIXELS WIDE** 

## 1600 x 1200 image @ 100% on 1920 x 1200 screen

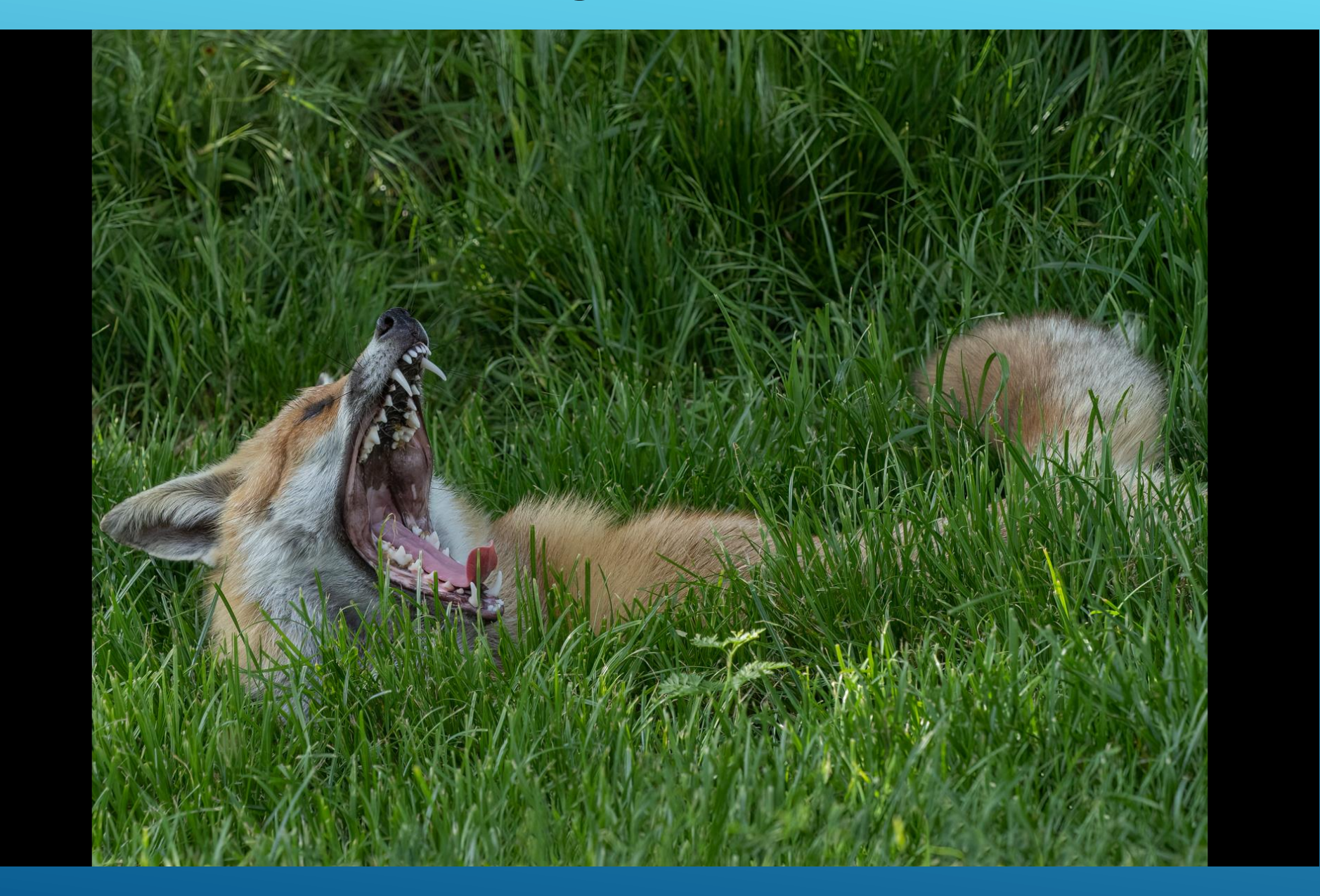

## **ADOBE LIGHTROOM EXPORT SCREEN**

| File Settings  |                     |                                     |                        |
|----------------|---------------------|-------------------------------------|------------------------|
| Image Format:  | JPEG ~              | Quality:                            | 100                    |
| Color Space:   | sRGB ~              | 🗹 Limit File Size To:               | 3000 K 🚯               |
|                |                     |                                     |                        |
| Image Sizing   |                     |                                     |                        |
| Resize to Fit: | Width & Height      | ∨ □ Don't Enlarge                   |                        |
| w:             | 1600 H: 1200 pixels | <ul> <li>Resolution: 240</li> </ul> | pixels per inch $\sim$ |

If portrait orientation image (i.e. height > width) exported with these parameters the 1200 pixel height will limit the width of the image

## Lightroom export of 701 x 526 pixel image

| banded demoiselle low res (1 of 1),jpg | Q\$ Q 团 Q D B                      | ړ× ⊑ ∈ فر ۱۵۵% <sup>–</sup> <sup>©</sup> ×   | ▼ File Settings                                                                  |
|----------------------------------------|------------------------------------|----------------------------------------------|----------------------------------------------------------------------------------|
|                                        |                                    |                                              | Image Format: JPEG V Quality:                                                    |
|                                        |                                    |                                              | Color Space: sRGB $\checkmark$ Limit File Size To: 3000 K                        |
|                                        |                                    |                                              | ▼ Image Sizing                                                                   |
|                                        |                                    |                                              | Resize to Fit: Width & Height 🗸 Von't Enlarge                                    |
|                                        |                                    |                                              | W: 1600 H: 1200 pixels $\checkmark$ Resolution: 240 pixels per inch $\checkmark$ |
|                                        |                                    |                                              |                                                                                  |
|                                        |                                    |                                              |                                                                                  |
|                                        |                                    |                                              |                                                                                  |
| Partly sunny                           | 📕 🔍 Search 🖬 💭 📜 🗃 💬 💽 💷 🖾 🖾 🦉 🧐 💆 | ^ C < ENG<br>UK < C < 1517<br>09/11/2022 < ○ |                                                                                  |

Significant crop on original image to just show Banded Demoiselle resulted in an image size of 701 x 526 pixels.

If Resize to Fit is unchecked the exported image will be 701 x 526 pixels but it will appear as a small image on a 1920 x 1200 screen

Alternatively if Resize to Fit is checked and Don't Enlarge selected the image will again be exported at 701 x 526 pixels with no reduction in quality but it will appear as a small image on a 1920 x 1200 screen

### Lightroom export of 701 x 526 pixel image enlarged to 1600 x 1200 pixels

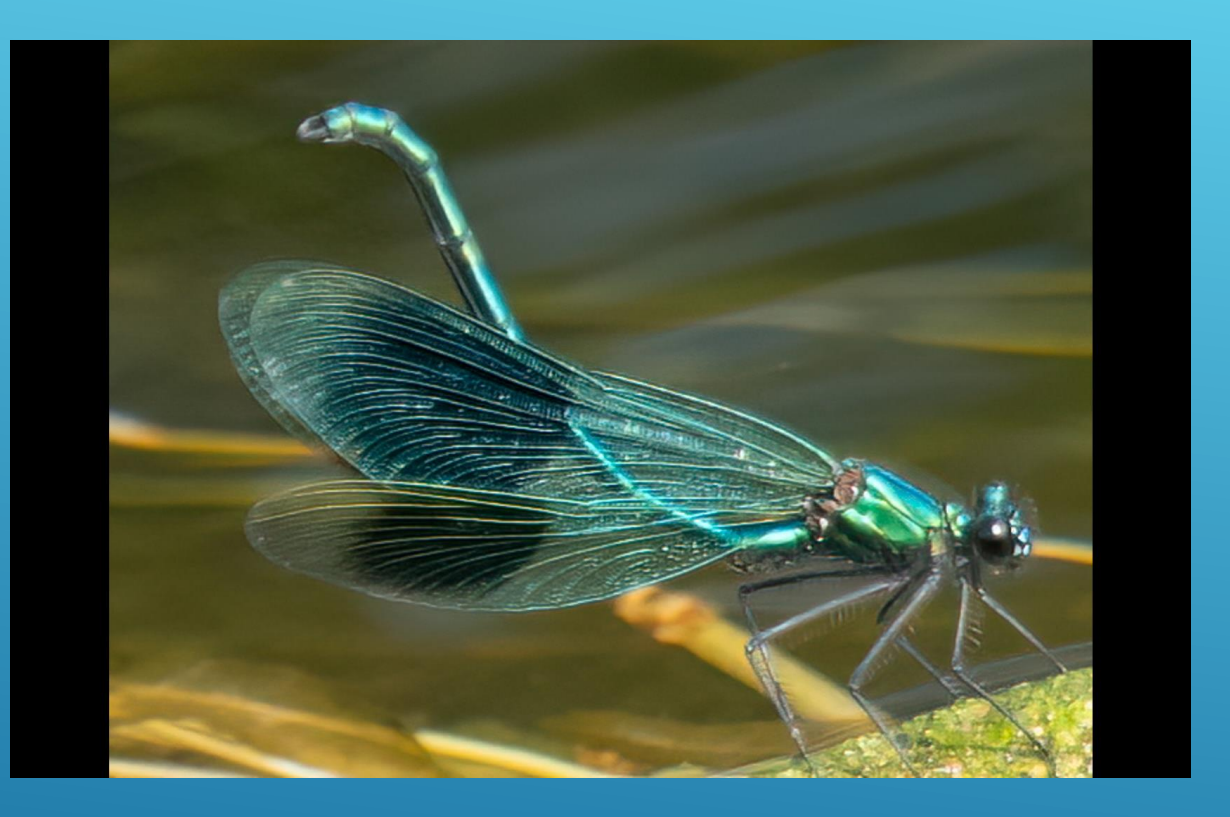

| File Settings  |                                                                               |
|----------------|-------------------------------------------------------------------------------|
| Image Format:  | JPEG V Quality: 100                                                           |
| Color Space:   | sRGB V Limit File Size To: 3000 K                                             |
|                |                                                                               |
| Image Sizing   |                                                                               |
| Resize to Fit: | Width & Height $\checkmark$ Don't Enlarge                                     |
| W:             | 1600 H: 1200 pixels $\checkmark$ Resolution: 240 pixels per inch $\checkmark$ |
|                |                                                                               |

Don't Enlarge **NOT** selected so image exported at 1600 x 1200 pixels with a reduction in quality because Lightroom interpolates the original image to the selected size. The increase size is over twice the original image size. The image fills the screen

## **ADOBE PHOTOSHOP IMAGE – IMAGE SIZE SCREEN**

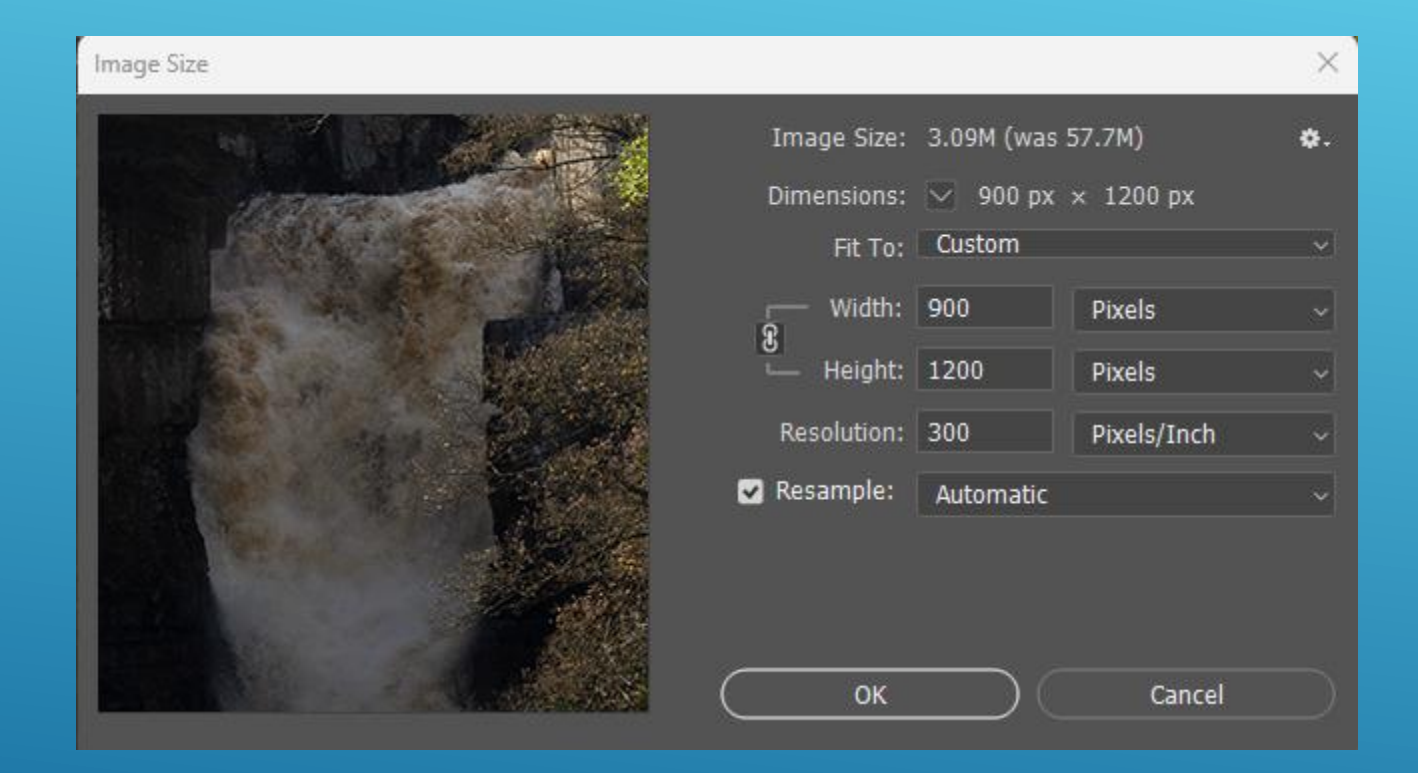

## **ADOBE PHOTOSHOP IMAGE – CANVAS SIZE SCREEN**

| Image Size                                      |                                | × Canvas Size                                                                                     | ×                                                                  |
|-------------------------------------------------|--------------------------------|---------------------------------------------------------------------------------------------------|--------------------------------------------------------------------|
| Image<br>Dimens<br>Fi<br>W<br>€<br>He<br>Resolu | ize: 3.09M (was 57.7M)<br>ons: | Current Size: 3.09M<br>Width:<br>Height:<br>New Size: 5.49M<br>Width:<br>Height:<br>Re<br>Anchor: | 900 Pixels<br>1200 Pixels Cancel 1600 Pixels Pixels Pixels elative |
|                                                 | ок Cancel                      | Canvas extension color:                                                                           | White ~                                                            |

Portrait format image which is 900 pixels wide has a white canvas added to make it 1600 pixels wide (see next slide)

#### **CANVAS 1600 PIXELS WIDE**

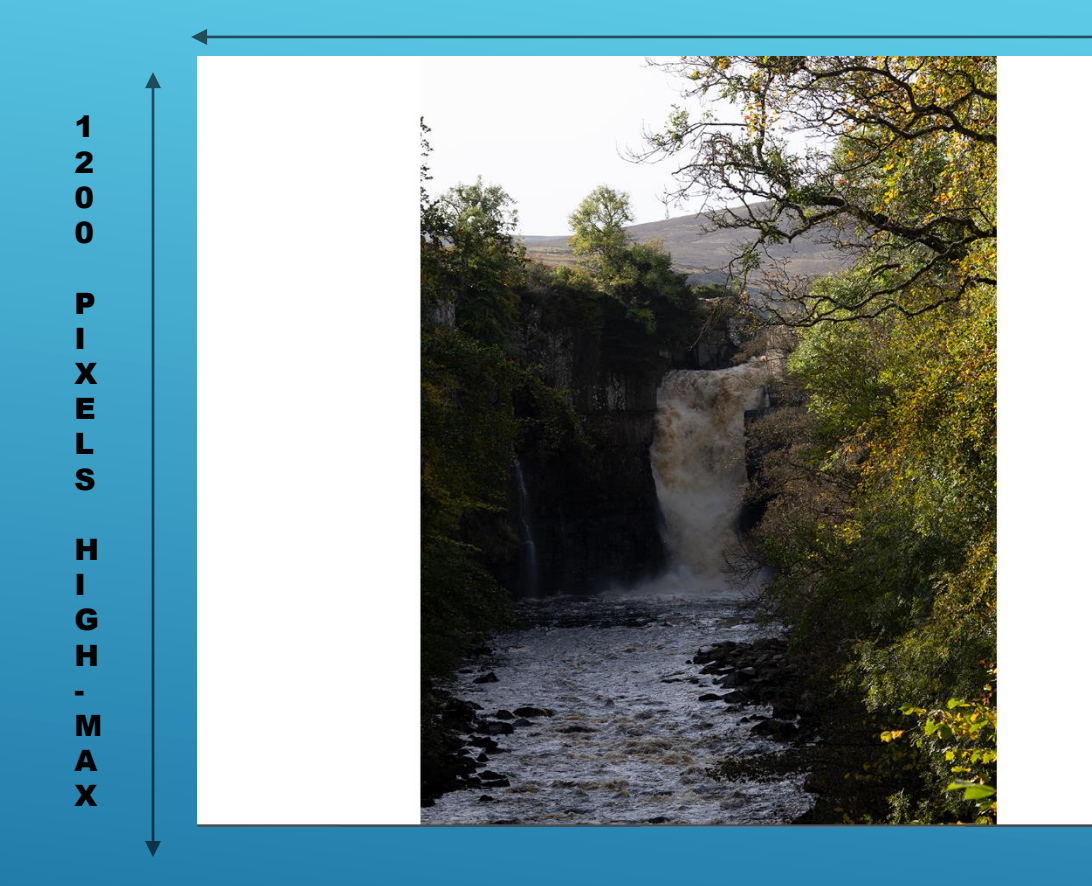

## CANVAS ADDED TO PORTRAIT FORMAT

A canvas added to bring the image to the maximum dimensions.

Colour space sRGB

Max File Size 3MB.

**IMAGE 900 PIXELS WIDE** 

### **MICROSOFT PHOTOS - IMAGE RESIZING**

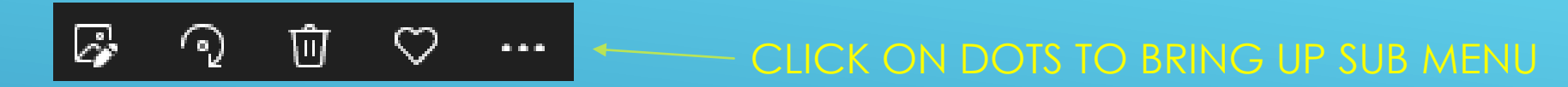

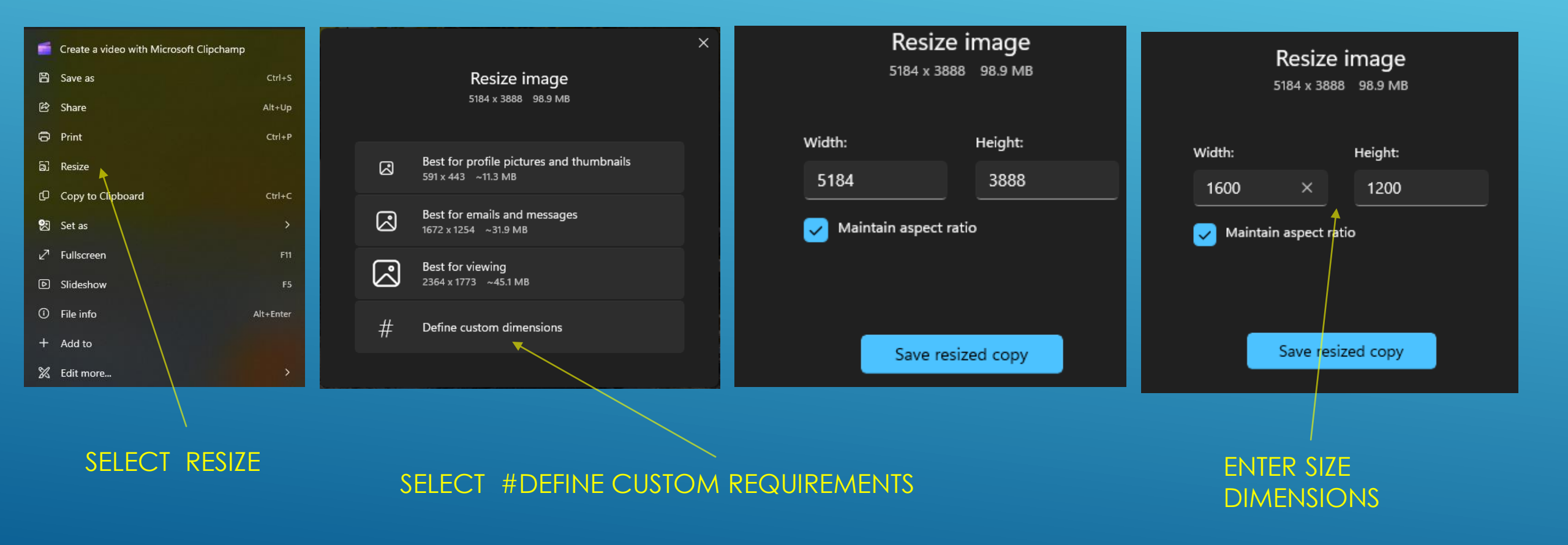

## **FASTSTONE PHOTORESIZER 4.4**

|                                | Input List: 1 Files Sort Files By                                        | /: No Sort 🗸                   | Advanced ( | Options |          |           |                 |                                                                                                    |           |             |              |                         |     | $\times$ |
|--------------------------------|--------------------------------------------------------------------------|--------------------------------|------------|---------|----------|-----------|-----------------|----------------------------------------------------------------------------------------------------|-----------|-------------|--------------|-------------------------|-----|----------|
| Add                            | _5290287-Edit.tif                                                        |                                | Resize     | Rotate  | Crop     | Canvas    | Color Depth     | Adjustments                                                                                                    | DPI       | Text        | Watermark    | Border                  |     |          |
| Add All                        |                                                                          |                                | _          |         |          |           |                 |                                                                                                    |           |             |              |                         |     |          |
| Remove                         |                                                                          |                                | Resize     |         |          |           |                 |                                                                                                    |           |             |              |                         |     |          |
| Clear                          |                                                                          |                                |            |         | 🔘 In Pi: | xels      | 🔿 In Per        | rcentage                                                                                                    | 0         | In Print Si | ze           | O Resize based on one s | ide |          |
|                                |                                                                          |                                |            |         | Ne       |           | 1600            |                                                                                                    |           |             |              |                         |     |          |
|                                |                                                                          |                                |            |         | INE      | w widen:  | 1000 ▼          | <pick a="" standard<="" th=""><th>d Size&gt;</th><th></th><th><math>\sim</math></th><th></th><th></th><th></th></pick> | d Size>   |             | $\sim$       |                         |     |          |
|                                |                                                                          |                                |            |         | Nev      | v Height: | 1200            |                                                                                                    |           |             |              |                         |     |          |
|                                |                                                                          |                                |            |         |          | Filter:   | Lanczos3 (Defa  | ault)                                                                                                    | ~         |             |              |                         |     |          |
|                                |                                                                          |                                |            |         |          |           | Switch Width    | and Height to m                                                                                                    | atch long | g sides     |              |                         |     |          |
|                                |                                                                          |                                |            |         |          |           | Preserve As     | pect Ratio                                                                                                    |           |             |              |                         |     |          |
|                                |                                                                          |                                |            |         |          |           | Smart-Cropp     | ing (Result in exa                                                                                                    | act width | and heig    | ht)          |                         |     |          |
|                                |                                                                          |                                |            |         |          |           | Smart-Filling   | (Result in exact                                                                                                    | width and | d height)   |              |                         |     |          |
|                                |                                                                          |                                |            |         |          |           | Do not resize   | e if image is alrea                                                                                                    | dy smalle | er than re  | quested size |                         |     |          |
|                                |                                                                          |                                |            |         |          |           |                 |                                                                                                    |           |             |              |                         |     |          |
| Output Format:                 | JPEG Format (*.jpg)                                                      | <ul> <li>✓ Settings</li> </ul> |            |         |          |           |                 |                                                                                                    |           |             |              |                         |     |          |
| Output Folder:                 | Η: \resized advanced dpi                                                 | Browse                         |            |         |          |           |                 |                                                                                                    |           |             |              |                         |     |          |
|                                | Use Advanced Options ( Resize )                                          | Advanced Options               |            |         |          |           |                 |                                                                                                    |           |             |              |                         |     |          |
| Preview                        | Rename     Use UPPERCASE for file extension                              |                                |            |         |          |           |                 |                                                                                                    |           |             |              |                         |     |          |
|                                | Keep original date / time attributes                                     |                                |            |         |          |           |                 |                                                                                                    |           |             |              |                         |     |          |
| 1841 x 1381                    | <ul> <li>Ask before overwrite</li> <li>Display error messages</li> </ul> | Convert                        |            |         |          |           |                 |                                                                                                    |           |             |              |                         |     |          |
| 14.7 MB<br>2022-05-30 19:36:23 |                                                                          | Close                          | Rese       | et all  |          | Load Op   | tions from File |                                                                                                    | Save C    | Options to  | File         | <u>à</u>                | ОК  | Cancel   |

## **AFFINITY PDI IMAGE EXPORT (1)**

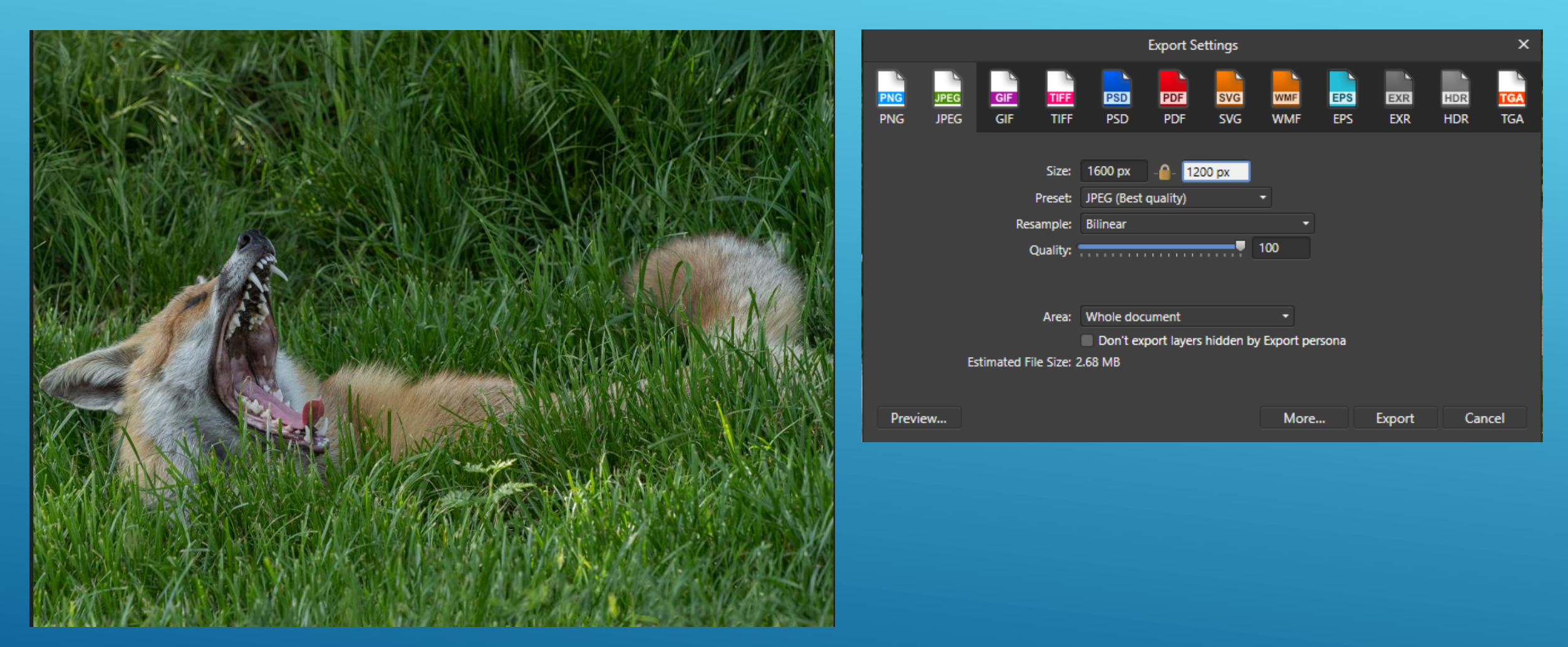

Under the File tab select Export then select JPEG. Then Select More...

# **AFFINITY PDI IMAGE EXPORT (2)**

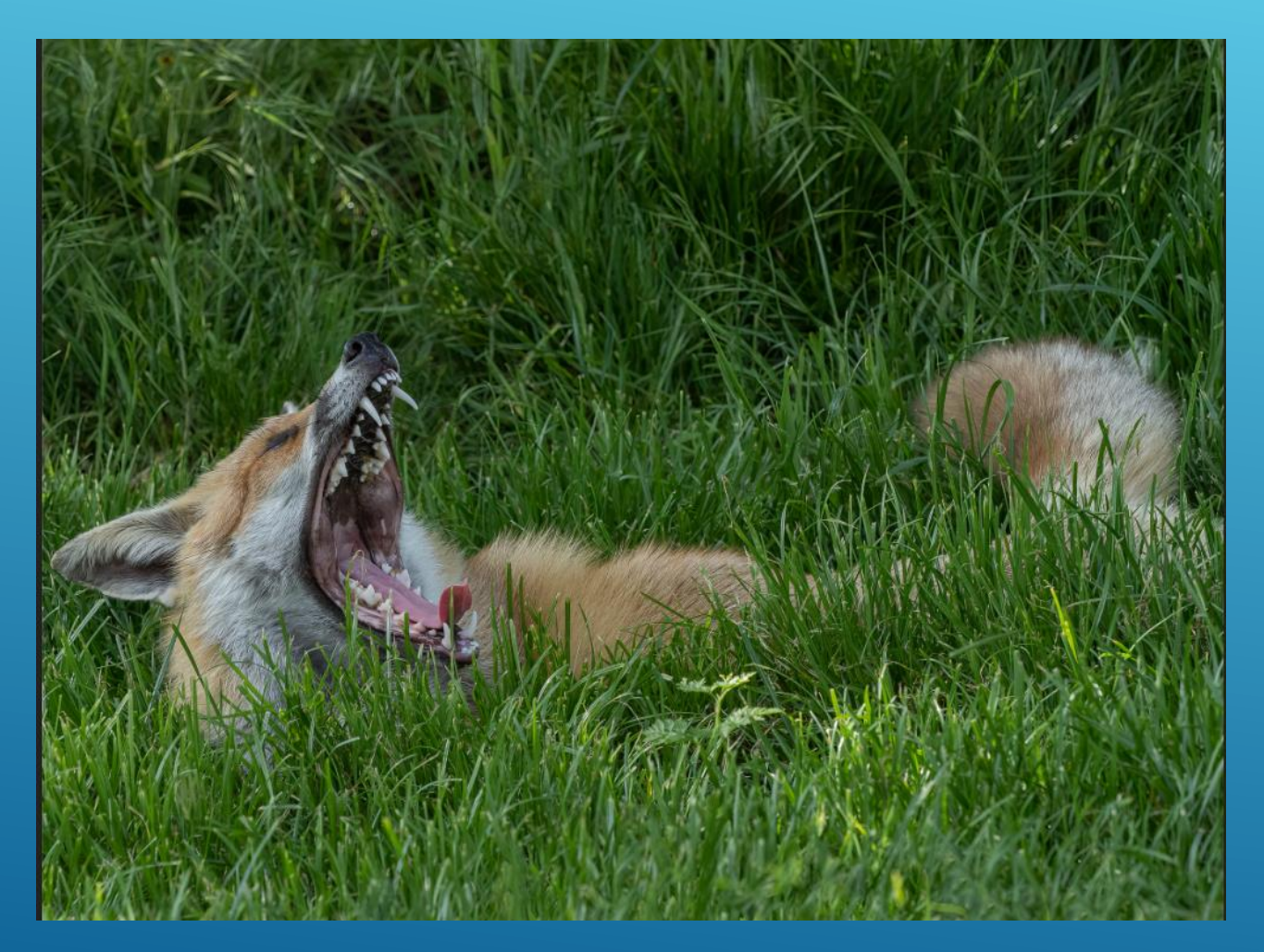

Under the ICC Profile select sRGB IEC61966-2.1

|               | Export Settings     | ×     |
|---------------|---------------------|-------|
| Preset:       |                     | •     |
| File format:  | JPEG                | •     |
| Pixel format: | Use document format | •     |
| Resampler:    | Bilinear            | •     |
| Matte:        |                     |       |
| ICC Profile:  | sRGB IEC61966-2.1   | •     |
|               | Embed ICC profile   |       |
| Include ble   | eed                 |       |
| Quality:      | 100 -               |       |
| Progressiv    | e                   |       |
| Convert cl    | ips to paths        |       |
| 0             | Embed metadata      |       |
| Manage Pr     | esets               | Close |

# SIZING IMAGES FOR PRINTING

### **MAXIMUM MOUNT DIMENSIONS – LANDSCAPE FORMAT**

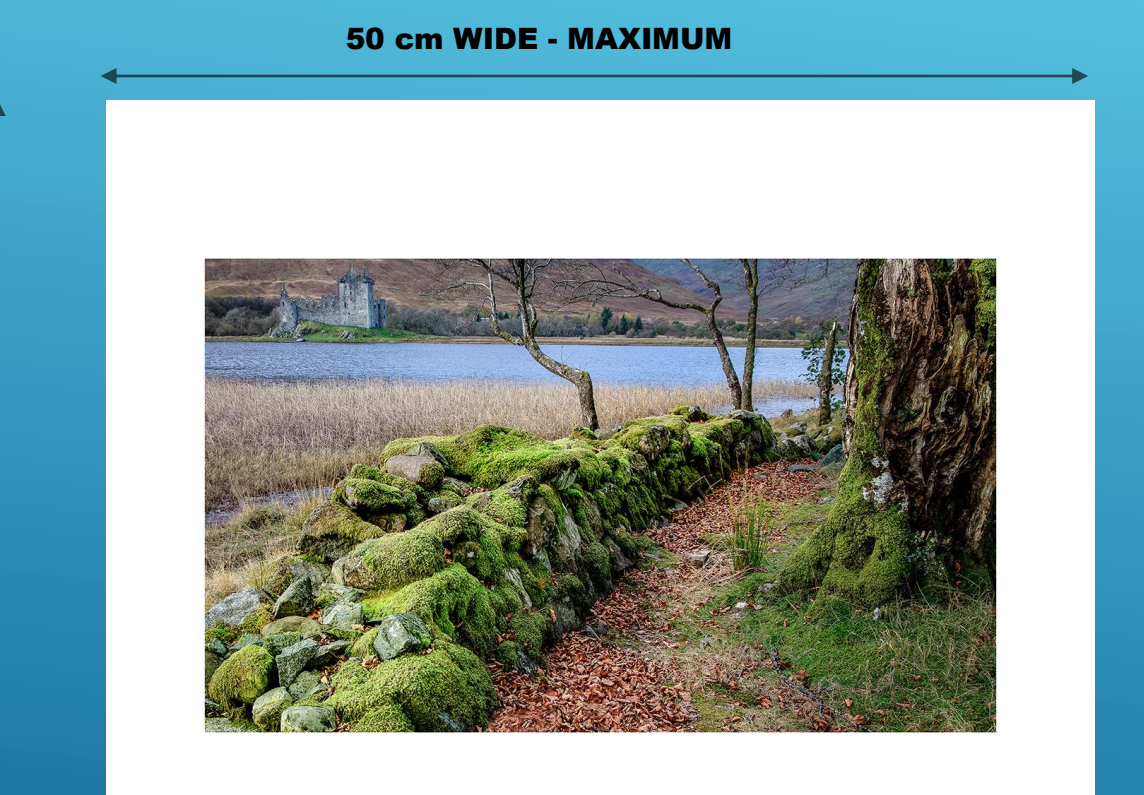

40 cm HIGH MAX

### **MAXIMUM MOUNT DIMENSIONS – PORTRAIT FORMAT**

#### 40 cm WIDE - MAX

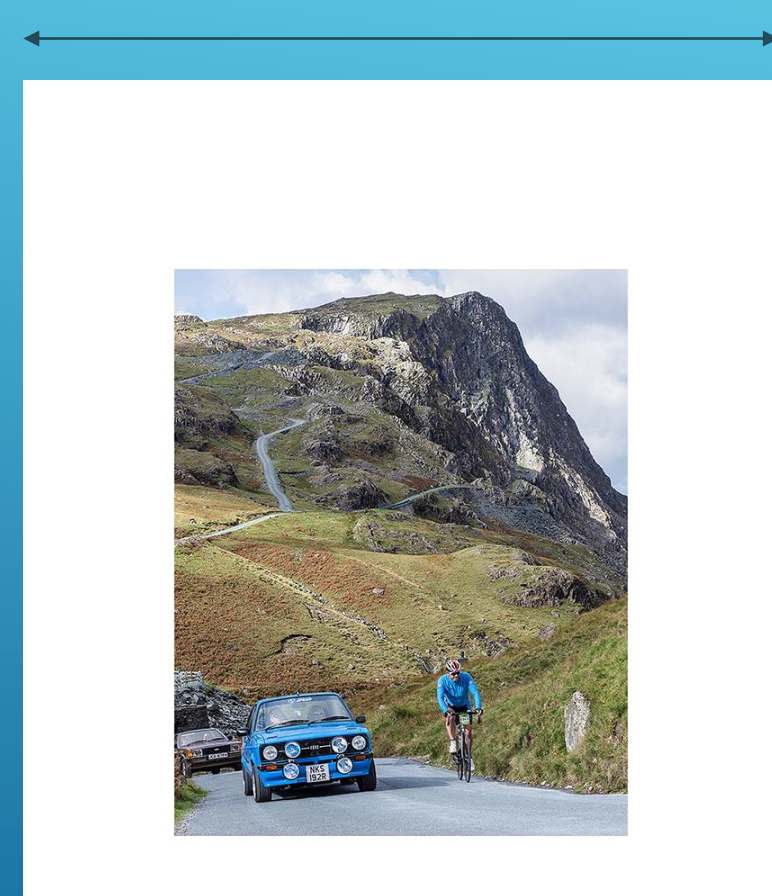

50 cm HIGH MAX

## What is PPI?

The word "pixel" means a picture element. Every photograph, in digital form, is made up of pixels. They are the smallest unit of information that makes up a picture. Usually round or square, they are typically arranged in a 2-dimensional grid

**PPI** stands for pixels per inch. PPI describes the resolution of a digital image, not a print. PPI is used to resize images in preparation for printing.

The size at which an image appears on your screen depends only on two things the pixel dimensions of the image and the display resolution of your screen. As long as you've set your screen to its native display resolution then an image will be displayed pixel-for-pixel. In other words, each pixel in the image will take up exactly one pixel on your screen. For example, a 1600 x 1200 pixel image would fill a 1600 x 1200 pixel area of a 1920 x 1200 pixel screen (WUXGA). No more, no less. And no matter what you set the image's resolution to in Photoshop, Affinity etc, whether it's 72 ppi, 300 ppi or 3000 ppi, it will have no effect at all on how large or small the image appears on the screen

## 1600 x 1200 image @ 100% on 1920 x 1200 screen

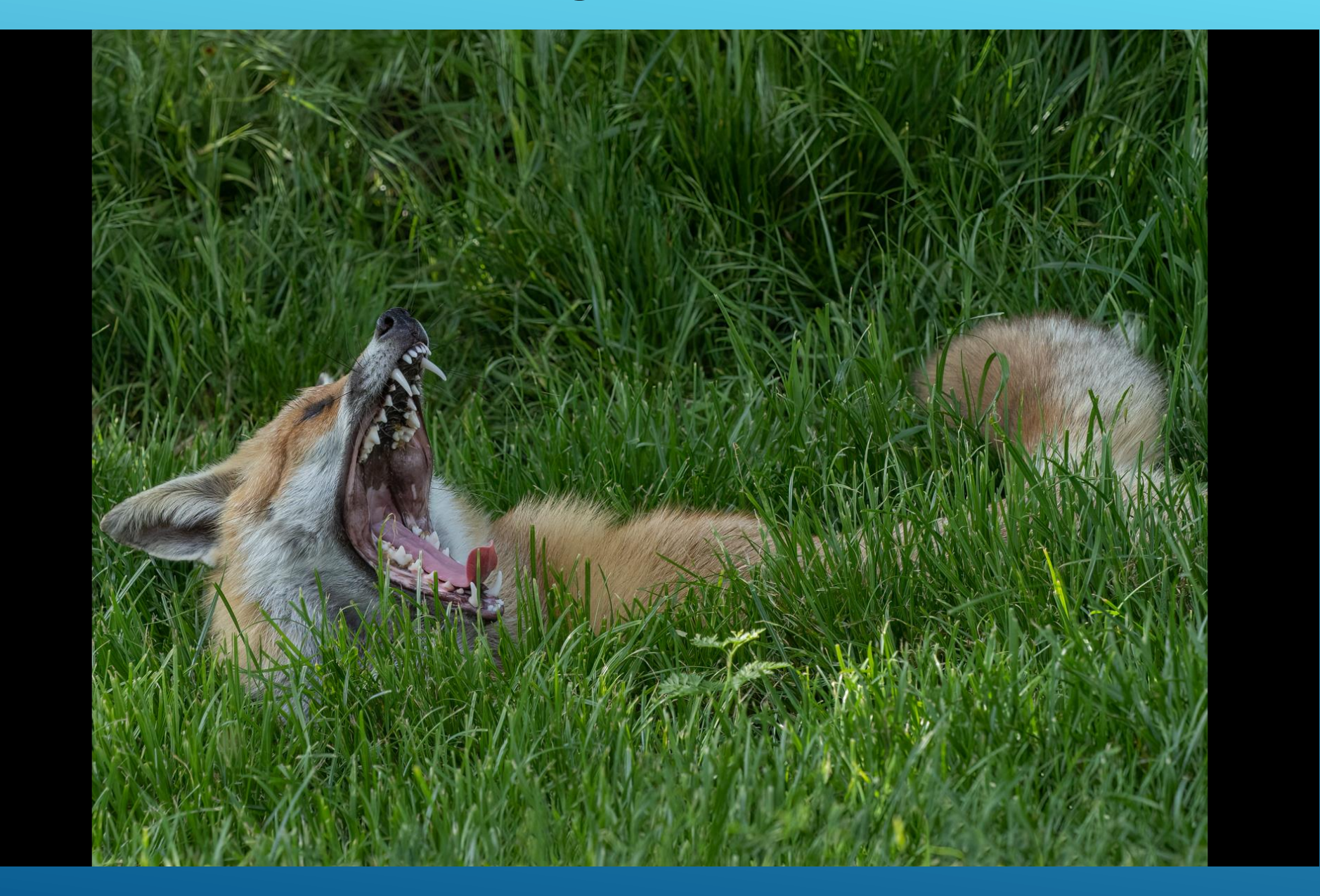

## **PPI Print Standards**

When setting an image to be printed, it's best to use the correct pixels per inch.

A number between 200 and 300 is generally accepted to represent "photographic quality" at an arm's length viewing distance.

If an image has a resolution of < 200 PPI, it just shouldn't ever hit a printer for club images which are viewed at arm's length.

The optimal printing resolution to get the most out of your printer is likely to fall within the range of 240-360ppi.

Most printing laboratories advise JPEG images at 300 PPI.

## **DPI Print Standards**

In printing, DPI (dots per inch) refers to the output resolution of a printer. Photographic printers such as the Canon Pixma Pro 100 offer a resolution of 4800 X 2400dpi On the Canon printer you can change the DPI by selecting the Print Quality from High, Standard, Fast and Custom.

## **CALCULATION OF PRINTED IMAGE SIZE FROM PIXEL DIMENSIONS**

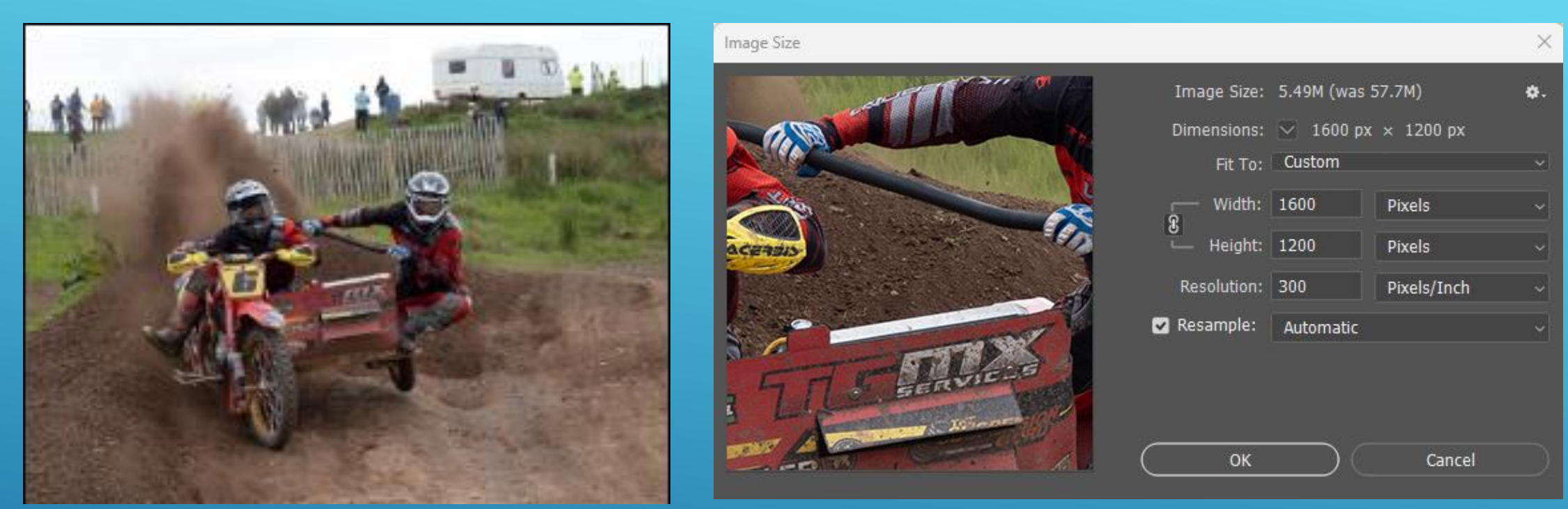

Image size = 1600 x 1200 pixels Print size @ 300ppi =  $\frac{1600}{300} \times \frac{1200}{300} = 5.3 \times 4.0$  inches Print size @ 200ppi =  $\frac{1600}{200} \times \frac{1200}{200} = 8.0 \times 6.0$  inches

Paper size = 16 ins x 12 ins Print resolution = <u>1600</u> x <u>1200</u> = 100 ppi UNACCEPTABLE QUALITY FOR VIEWING AT ARMS LENGTH 16 12

## **CALCULATION OF PRINTED IMAGE SIZE FROM PIXEL DIMENSIONS**

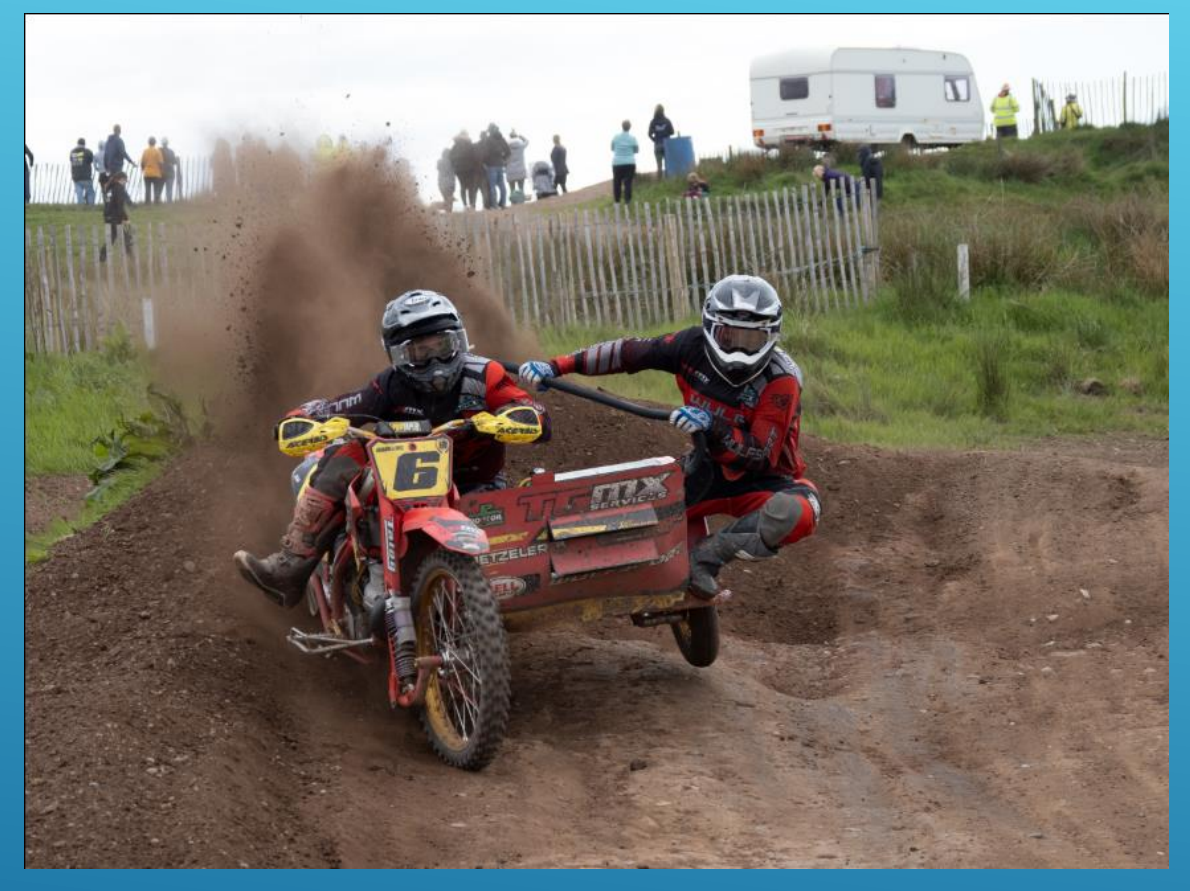

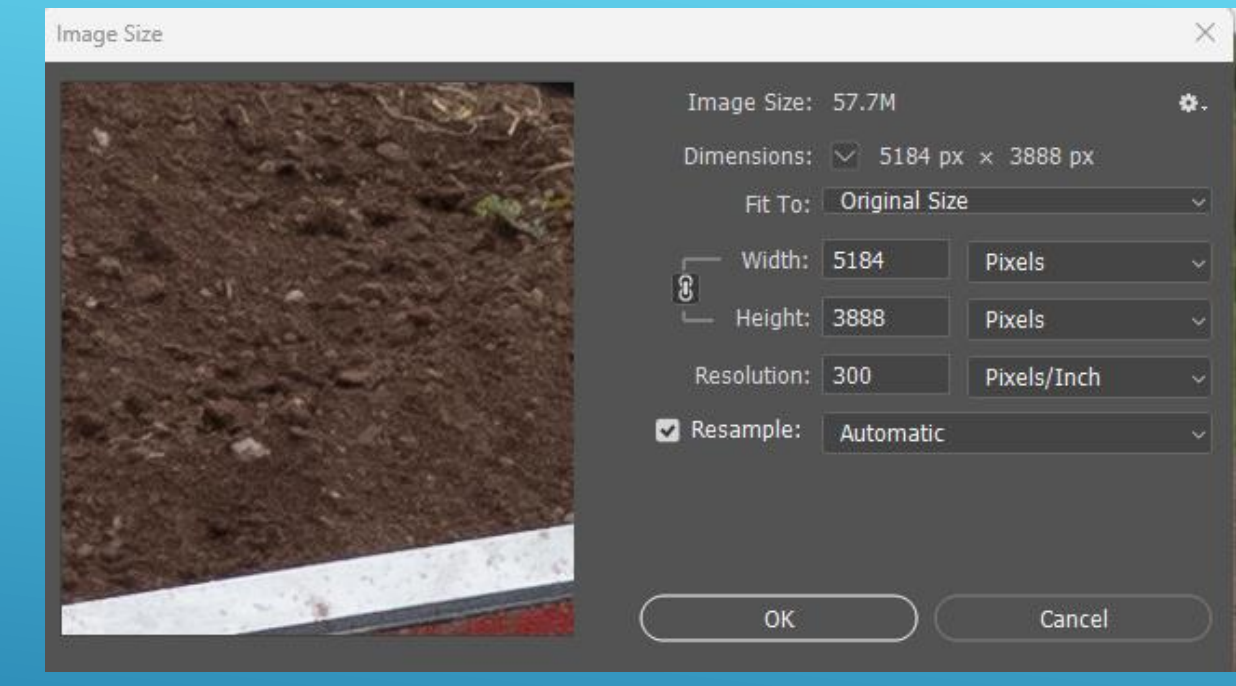

Picture size =  $\frac{5184}{300} \times \frac{3888}{300} = 17.3 \times 13.0$  inches Alternatively you can change the units from Pixels to Inches and you will obtain the size.

| Common<br>photo print<br>sizes in inches | Photo print<br>sizes in<br>centimetres | Required<br>Image size in<br>pixels @ 300<br>PPI resolution |
|------------------------------------------|----------------------------------------|-------------------------------------------------------------|
| 10x8                                     | 25.4 x 20.32                           | 3000 x 2400                                                 |
| A4                                       | 29.7 x 21.0                            | 3508 x 2480                                                 |
| 12x8                                     | 30.48 x 20.32                          | 3600 x 2400                                                 |
| 12x10                                    | 30.48 x 25.4                           | 3600 x 3000                                                 |
| 14x10                                    | 35.56 x 25.4                           | 4200 x 3000                                                 |
| 15x10                                    | 38.1 x 25.4                            | 4500 x 3000                                                 |
| 16x12                                    | 40.64 x 30.48                          | 4800 x 3600                                                 |
| A3                                       | 42.00 x 29.70                          | 4961 x 3508                                                 |
| 18x10                                    | 45.72 x 25.4                           | 5400 x 3000                                                 |
| 18x12                                    | 45.72 x 30.48                          | 5400 x 3600                                                 |

## Lightroom export of 4640 x 3480 pixel image for Printing

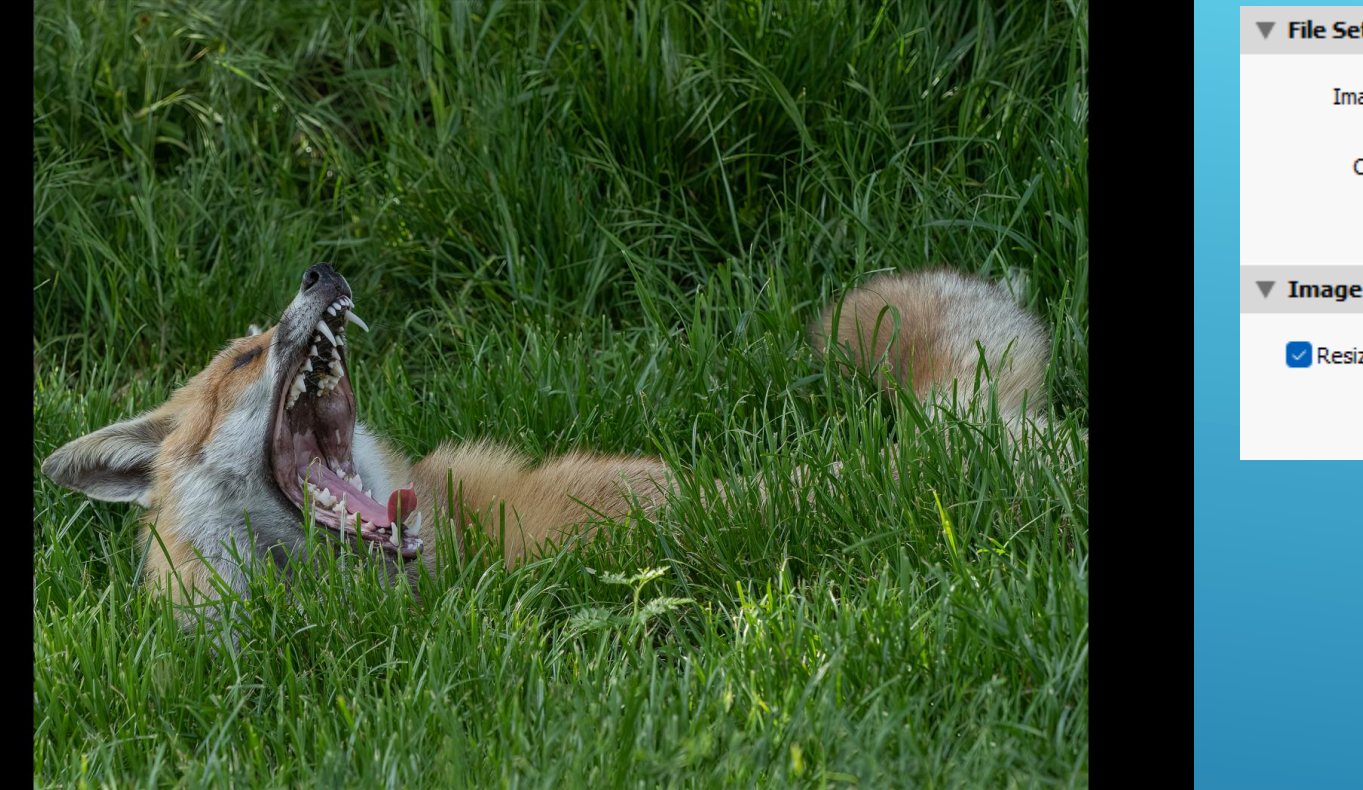

| File Settings    |                     |        |                                     |                        |
|------------------|---------------------|--------|-------------------------------------|------------------------|
| Image Format:    | JPEG                | ~      | Quality:                            | 100                    |
| Color Space:     | sRGB                | $\sim$ | Limit File Size To:                 | 3000 K                 |
|                  |                     |        |                                     |                        |
| Image Sizing     |                     |        |                                     |                        |
| 🖌 Resize to Fit: | Width & Height      |        | 🗸 🔽 Don't Enlarge                   |                        |
| w:               | 16.000 H: 12.000 in | ```    | <ul> <li>Resolution: 300</li> </ul> | pixels per inch $\sim$ |
|                  |                     |        |                                     |                        |

If Don't Enlarge is CHECKED image will be 15.5 x 11.6 inches on 16 x 12 inch paper. The file is 16.5 MB so the Limit File Size To box is not checked and the Quality is selected as 100%. Therefore for printing from Lightroom ensure that the Limit File Size To box is unchecked. Note: If Don't Enlarge is NOT CHECKED the image would have been increased by just over 1% so the reduction in quality would not have been noticeable.

## **AFFINITY IMAGE – VIEW SIZE OF IMAGE IN INCHES**

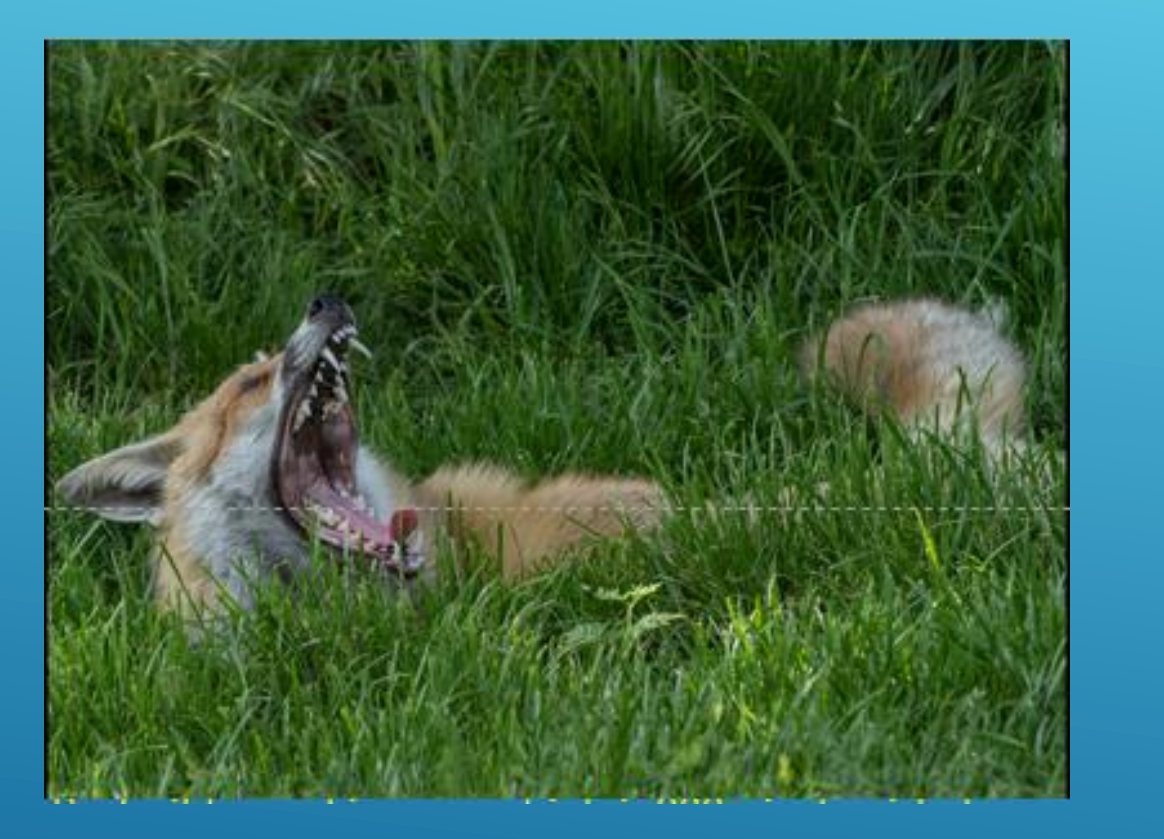

|              | Resize Document                                  | x |
|--------------|--------------------------------------------------|---|
|              |                                                  |   |
| Size:        | 15.467 in 11.6 in                                |   |
| Units:       | Inches -                                         |   |
| DPI:         | 300 -                                            |   |
| Resample:    | Bilinear 🔹                                       |   |
|              | Resample                                         |   |
| Description: | 15.467 in × 11.6 in @ 300DPI (4640 px × 3480 px) |   |
|              | Resize Cancel                                    |   |

To check the size of the image in inches under the Document tab in the Photo Persona select Resize Document which shows the image is  $15.5 \times 11.6$  inches. To print on  $16 \times 12$  paper Under the Document tab in the Photo Persona select Resize Canvas and enter  $16 \times 12$  inches. Ensure the Anchor point is the middle for the image to be placed in the middle of the canvas.

### **AFFINITY IMAGE – CANVAS SIZE SCREEN**

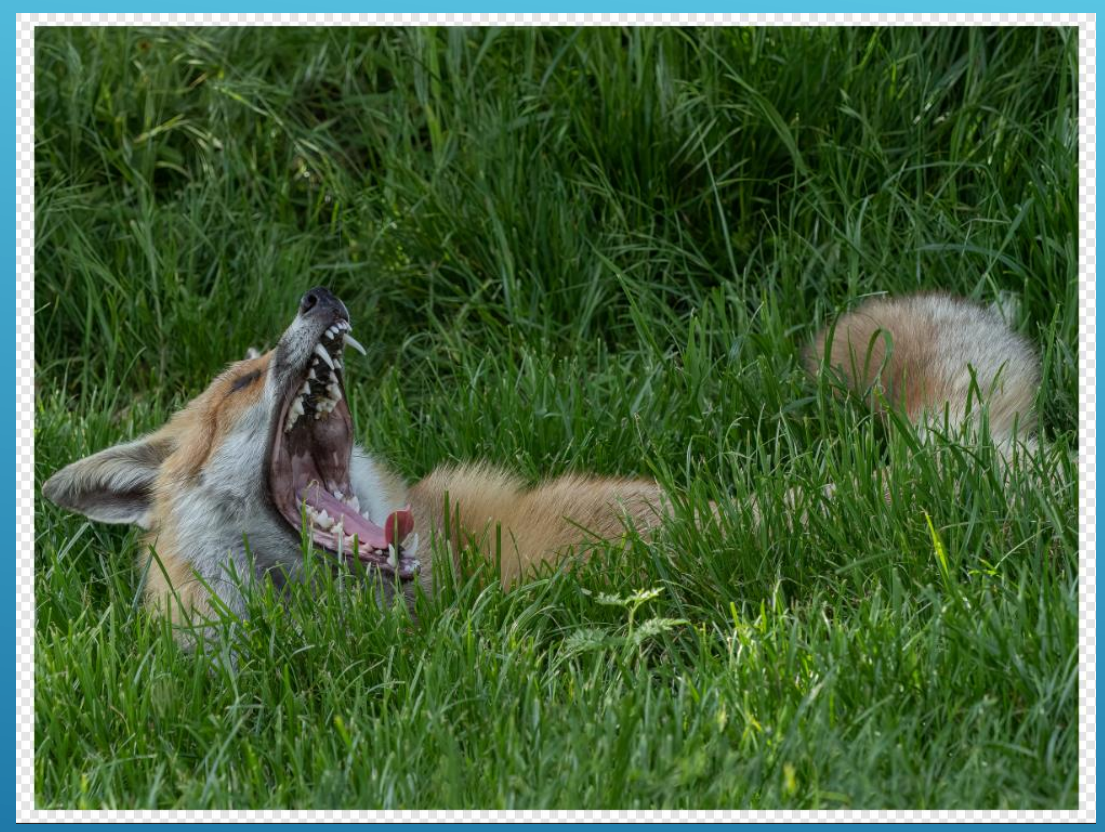

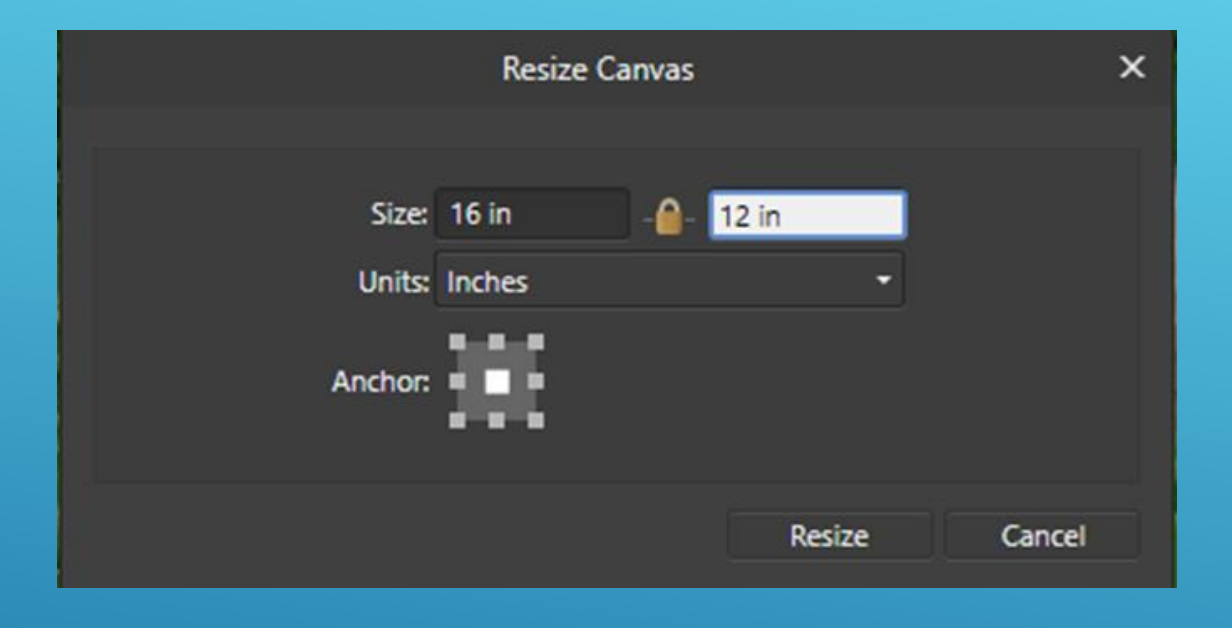

To print on  $16 \times 12$  paper Under the Document tab in the Photo Persona select Resize Canvas and enter  $16 \times 12$  inches. Ensure the Anchor point is the middle for the image to be placed in the middle of the canvas. A transparent canvas is added

## **AFFINITY IMAGE – CHANGE CANVAS COLOUR**

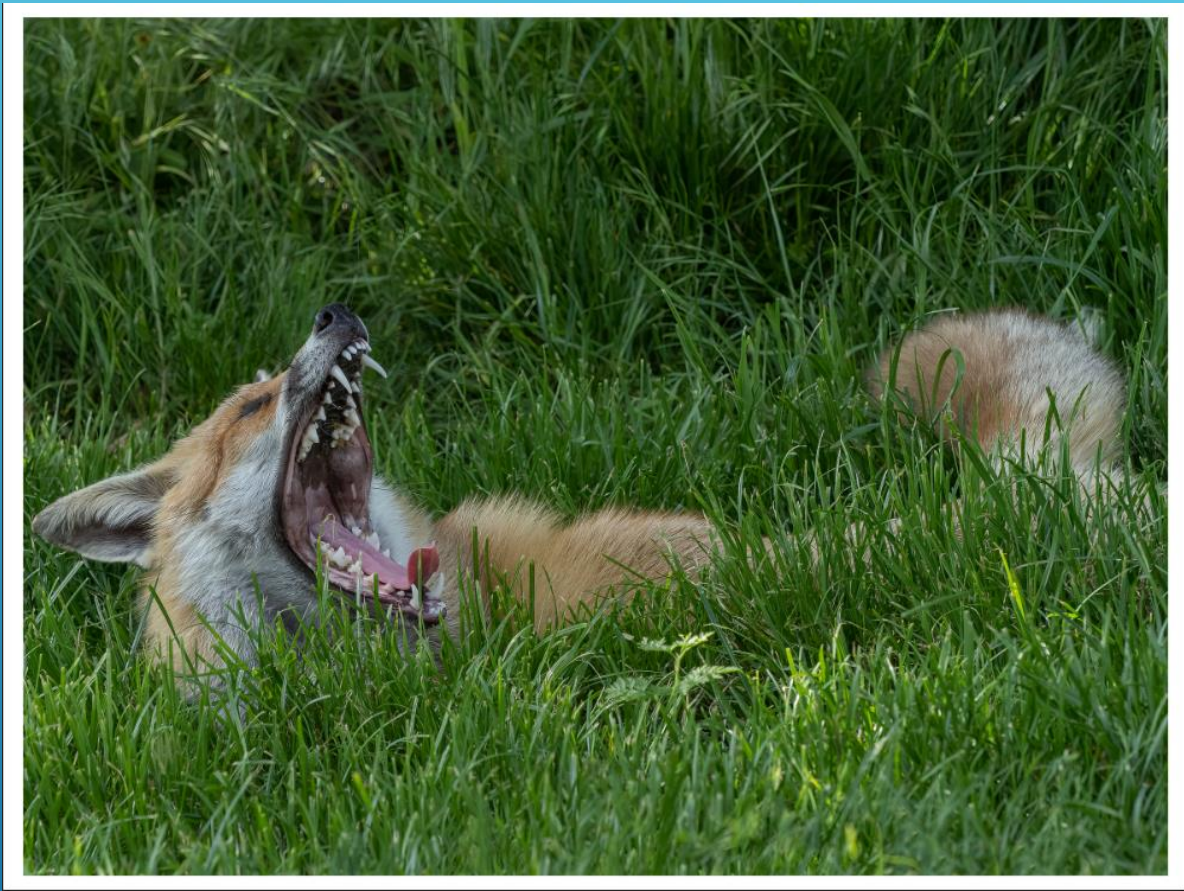

| D | ocument      | Layer       | Select  | Arrange  | Filters    | View |
|---|--------------|-------------|---------|----------|------------|------|
|   | Add Snaps    | hot         |         |          |            |      |
|   | Restore Sn   | apshot      |         |          |            | •    |
|   | Convert Fo   | ormat / ICC | Profile |          |            |      |
|   | Assign ICC   | Profile     |         |          |            | 4.   |
|   | Resize Doo   | ument       |         | Ctrl+Alt | :+1        |      |
|   | Resize Can   | vas         |         | Ctrl+Alt | :+C        |      |
|   | Margins      |             |         |          |            |      |
|   | Resize Pixe  | l Art Docu  | ment    |          |            |      |
| v | Transparer   | nt Backgrou | und     |          |            |      |
|   | Clip Canva   | s           |         |          |            |      |
|   | Unclip Car   | was         |         |          |            |      |
|   | Rotate 90°   | Clockwise   |         | Ctrl+Alt | +Shift+Up  |      |
|   | Rotate 90°   | Anticlockv  | vise    | Ctrl+Alt | +Shift+Do  | wn   |
|   | Flip Horizo  | ontal       |         | Ctrl+Alt | +Shift+Lef | t    |
|   | Flip Vertica | al          |         | Ctrl+Alt | +Shift+Rig | ht   |
|   | Flatten      |             |         |          |            |      |

To change the colour of the canvas from Transparent to White go the Document tab in the Photo Persona and uncheck Transparent Background

## Affinity export of 16 x 12 image for Printing (1)

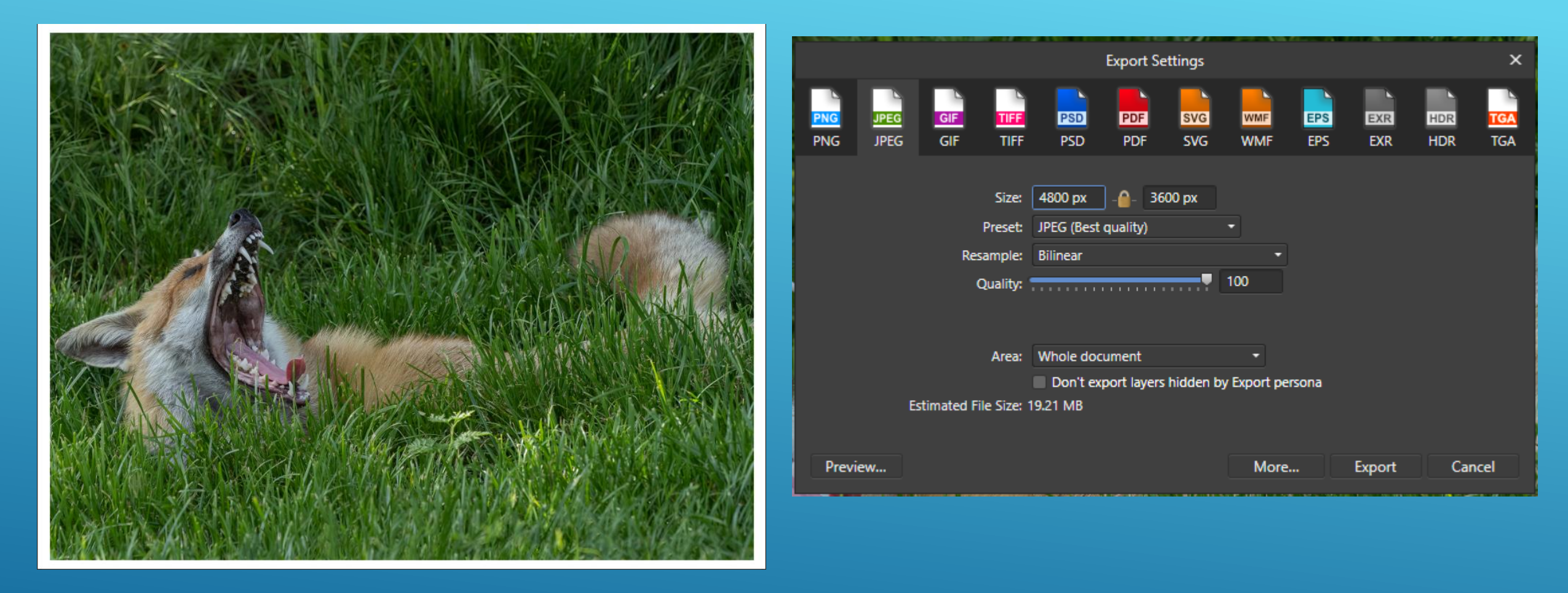

Under the File tab select Export then select JPEG. Then Select More...

## Affinity export of 16 x 12 image for Printing (2)

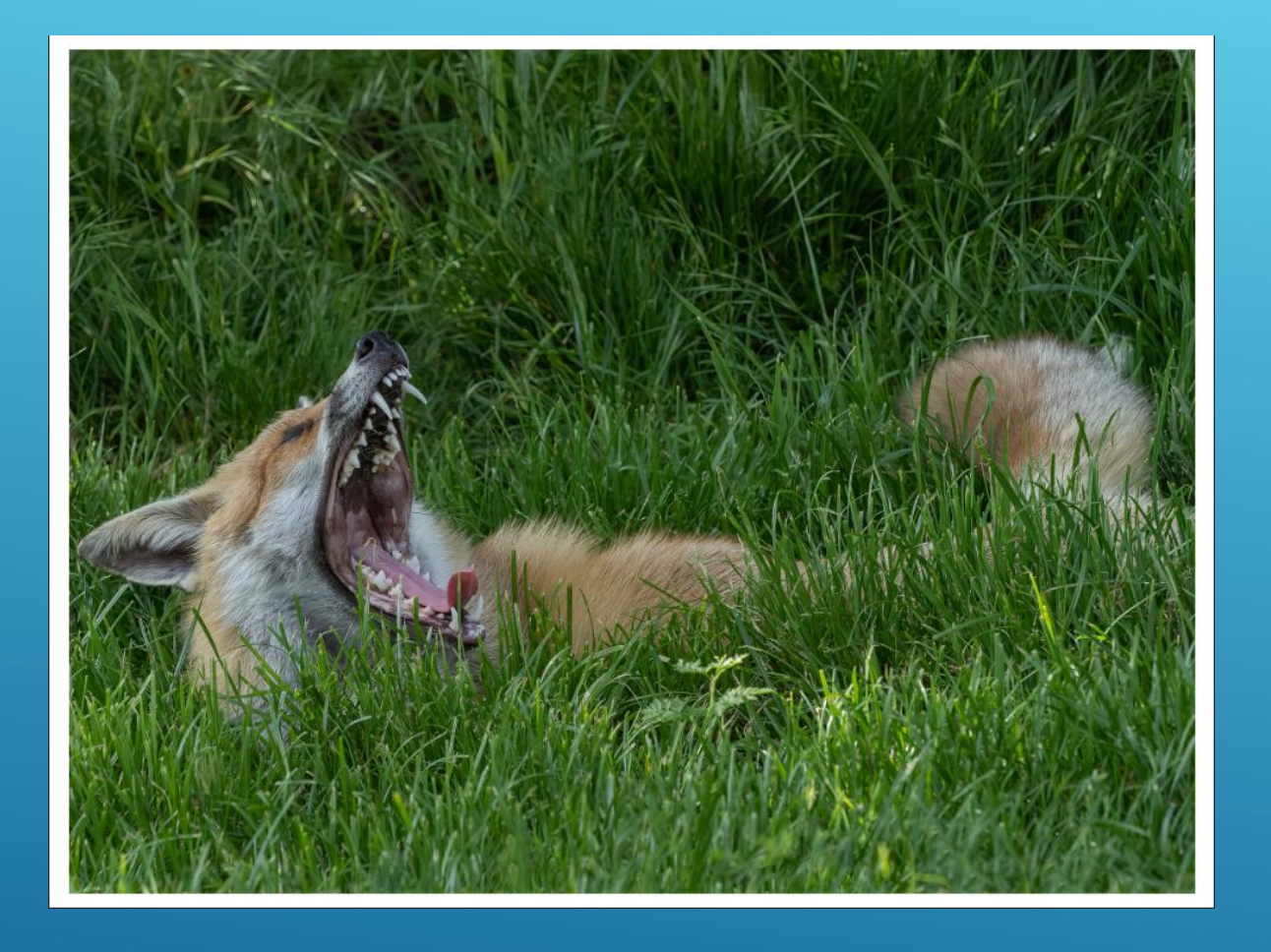

|               | Export Settings     |       | × |
|---------------|---------------------|-------|---|
| Preset:       |                     | -     |   |
| File format:  | JPEG                | •     |   |
| Pixel format: | Use document format | •     |   |
| Resampler:    | Bilinear            | -     |   |
| Matte:        |                     |       |   |
| ICC Profile:  | sRGB IEC61966-2.1   | •     |   |
|               | Embed ICC profile   |       |   |
| Include bl    | eed                 |       |   |
| Quality:      | 100 -               |       |   |
| Progressiv    | e                   |       |   |
| Convert cl    | ips to paths        |       |   |
| 0             | ✓ Embed metadata    |       |   |
| Manage Pr     | resets              | Close |   |

Under the ICC Profile either select your printer made and model or sRGB IEC61966-2.1 if using an external printer.

### **RESIZING IMAGES (i.e. Resample box unchecked)**

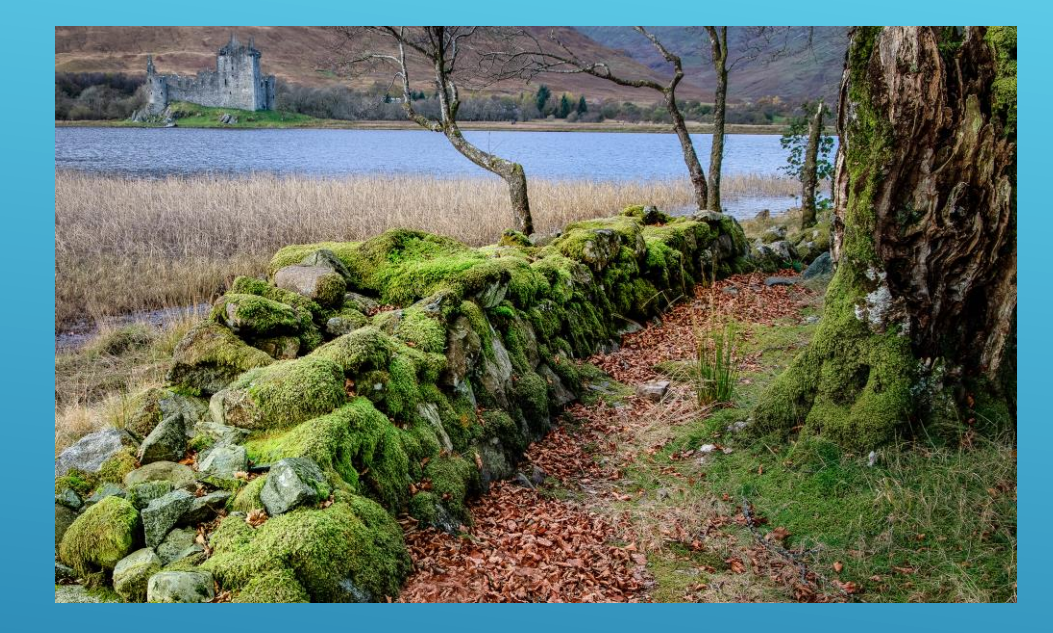

 Image Size:
 39.2M
 \*.

 Dimensions:
 4785 px × 2866 px
 \*.

 Dimensions:
 4785 px × 2866 px
 \*.

 Width:
 19.938
 Inches
 \*.

 Width:
 19.938
 Inches
 \*.

 Resolution:
 240
 Pixels/Inch
 \*.

 Resample:
 Preserve Details (enlargement)
 0K
 Cancel

**Resizing** the image does not affect the number of pixels, but rather the print output. The image dimensions are 4785 pixels by 2866 pixels and at 240 PPI this measures 19.9 x 11.9 inch. When *resized* to 72 PPI the number of pixels are unchanged and image is resized to 66.5 x 39.8 inches

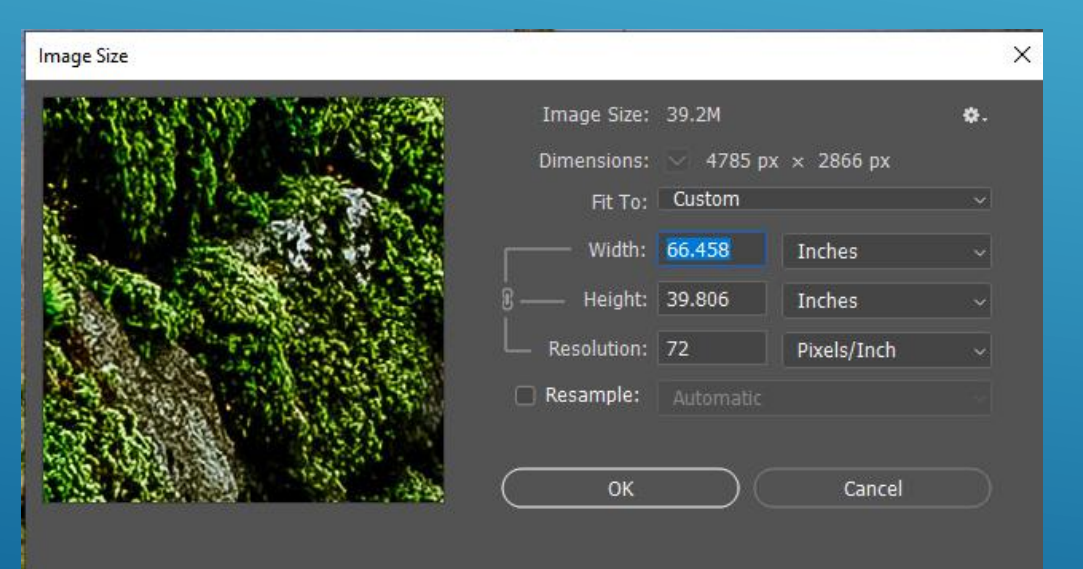

## **RESAMPLING** [(INTERPOLATION) i.e. Resample box checked]

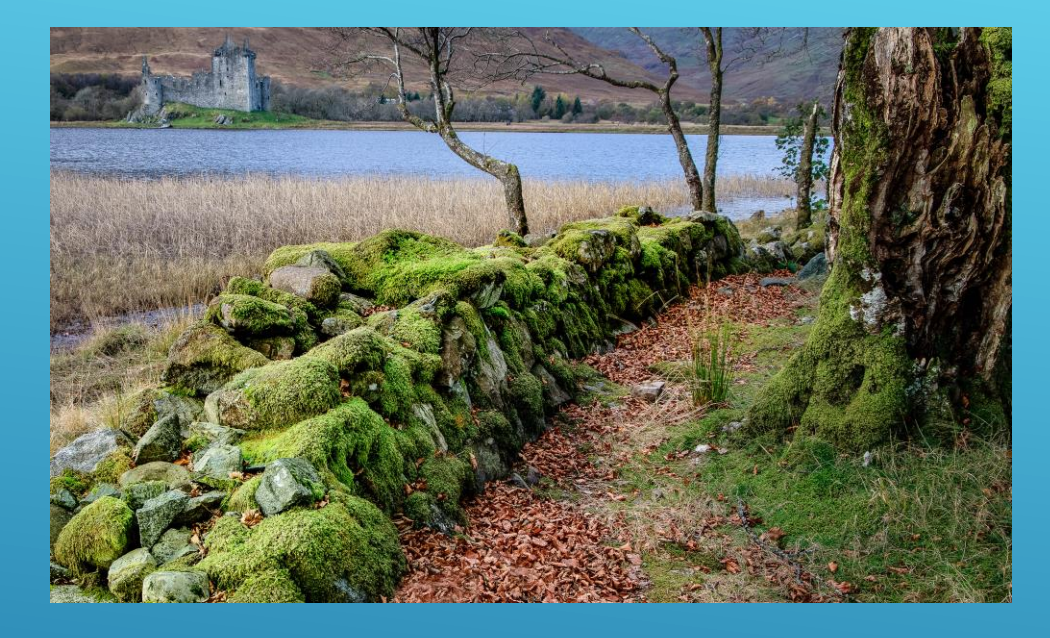

Image Size X Image Size: 39.2M ٥. Dimensions: 4785 px × 2866 px Fit To: Original Size Width: 19.938 Inches Height: 11.942 Inches Resolution: 240 **Pixels/Inch** Resample: OK Cancel

**Resampling (Interpolation)** an image refers to adjusting the amount of pixels in an image to retain the same printed height and width. The output size of this image is 19.9 x 11.9 inches. At 240 PPI the image dimensions are 4785 pixels by 2866 pixels and file size 39.2M, but when *resampled* to 72 PPI the number of pixels is reduced to 1436 pixels by 860 pixels and the file size is reduced to 3.5M.

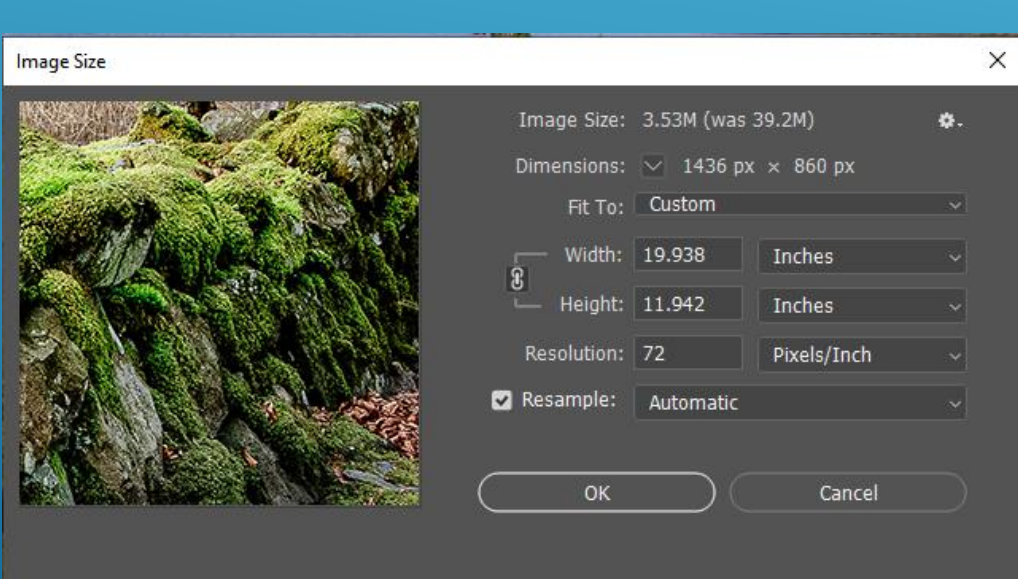

# **COMPETITION ENTRY SYSTEM**

To assist the Competition Secretary in managing internal competition entries the Committee has agreed that for future internal competitions the club will use Film Free Projection Extended (FFPX) competition software. FFPX requires members to enter data into the File Properties when they submit entries.

## **Projected Digital Image (PDI) entries**

Members entries should comply with the following:-

Projected Digital Image (PDI) entries sized at a maximum of 1600 x 1200 pixels –File name comprising Competitor Number and Image Title e.g. 03 FEMALE PIED FLYCATCHER

Before submitting entries to the Internal Competition Secretary, the member shall also enter the following data into the File Properties. From the Context menu Open the Properties section of the file.

## **PDI entry Properties General Tab**

|               | 03 FEMALE PIED FLYCATCHER          |
|---------------|------------------------------------|
| Type of file: | JPG File (.jpg)                    |
| Opens with:   | Photos Change                      |
| Location:     | H:\2022_23\Workington\2nd comp\pdi |
| Size:         | 1.17 MB (1,234,616 bytes)          |
| Size on disk: | 1.25 MB (1,310,720 bytes)          |
| Created:      | 11 October 2022, 17:29:26          |
| Modified:     | 11 October 2022, 17:29:28          |
| Accessed:     | 11 October 2022                    |
| Attributes:   | Read-only Hidden Advanced          |
|               |                                    |

# **PDI Entry Properties Detail tab**

| eneral Details        |                      |      |
|-----------------------|----------------------|------|
| Property              | Value                |      |
| Description           |                      | - 11 |
| Title                 | PIED FLYCATCHER      |      |
| Subject               | 2nd Open Comp 2023_4 |      |
| Rating                | * * * * *            |      |
| Tags                  |                      |      |
| Comments              |                      |      |
| Origin                |                      | -    |
| Authors               | 03                   |      |
| Date taken            |                      |      |
| Program name          |                      |      |
| Date acquired         |                      |      |
| Copyright             |                      |      |
| lmage                 |                      | -    |
| Image ID              |                      |      |
| Dimensions            | 1600 x 1132          |      |
| Width                 | 1600 pixels          |      |
| Height                | 1132 pixels          |      |
| Herizontal resolution | 200 dei              |      |
| Remove Properties and | Personal Information |      |

- In the **Description** section Title field add the Image Title (no members Competition number)
- In the **Description** section Subject field add the Competition Title
- In the **Origin** section Author Field add the Members Competition Number
- Take care to remove the details in the Copyright field if they contain information can identify the author (judges can see these fields and we try to avoid 'personalities' influencing the judge's decisions)

#### PDI files associated with Print entries to enable digital projection of Print entries

Entries should comply with the following:-

Print PDIs sized at a maximum of 1600 x 1200 pixels - File name comprising COPYPRINT Competitor number and Image Title.

Before submitting entries to the Internal Competition Secretary, the member shall also enter the following data to the File Properties.

#### PDI files associated with Print entries to enable digital projection of Print entries Properties General tab

| COPYPRINT      | 03 COMING UP FOR AIR P    | roperties     | × |
|----------------|---------------------------|---------------|---|
| General Detail | S                         |               |   |
|                | COPYPRINT 03 COMING UP    | FOR AIR       |   |
| Type of file:  | JPG File (.jpg)           |               |   |
| Opens with:    | Photos                    | Change        |   |
| Location:      | H:\2022_23\Workington\2nd | l comp\prints | _ |
| Size:          | 1.50 MB (1,575,689 bytes) |               |   |
| Size on disk:  | 1.62 MB (1,703,936 bytes) |               |   |
| Created:       | 11 October 2022, 17:34:34 |               |   |
| Modified:      | 11 October 2022, 17:34:36 |               |   |
| Accessed:      | 11 October 2022           |               |   |
| Attributes:    | Read-only Hidden          | Advanced      |   |
|                |                           |               |   |
|                |                           |               |   |
|                | ОК Са                     | ncel Apply    |   |

#### PDI files associated with Print entries to enable digital projection of Print entries Properties Detail tab

| Value<br>COMING UP FOR AIR<br>2nd Open Comp 2022_3 |
|----------------------------------------------------|
| COMING UP FOR AIR<br>2nd Open Comp 2022_3          |
| COMING UP FOR AIR<br>2nd Open Comp 2022_3          |
| 2nd Open Comp 2022_3                               |
|                                                    |
| ****                                               |
|                                                    |
|                                                    |
|                                                    |
| 03                                                 |
| 01/07/2022 10:45                                   |
| Adobe Photoshop Lightro                            |
|                                                    |
|                                                    |
|                                                    |
|                                                    |
| 1600 x 1200                                        |
| 1600 pixels                                        |
| 1200 pixels                                        |
|                                                    |

OK

Cancel

Apply

- In the **Description** section Title field add the Image Title (no COPYPRINT or members Competition number)
- In the **Description** section Subject field add the Competition Title
- In the Origin section Author Field add the Members Competition Number
- Take care to remove the details in the Copyright field if they contain information can identify the author (judges can see these fields and we try to avoid 'personalities' influencing the judge's decisions)

# **THE END**